## Інструкція по додаванню об'єктів в систему геокодингу OneStreetMaps

Мета: Інструкція створюється для команди технічної підтримки в м. Київ задля закриття запитів, що стосуються незнаходження адреси в системі.

Умова: Для того, щоб система вірно знаходила адресу, в поля «Адреса реєстрації», «Адреса проживання», «Адреса проекту» потрібно вводити її в форматі «Місто, вулиця, будинок» без зазначення загальних слів «місто», «вулиця», «будинок». Тільки після введення трьох складових адреси, система геолокації зможе запропонувати вибрати її

> Жилянська вулиця, 25, Печерський район, Київ, Україна

Приклад правильно вказаної адреси і випадаючого списку:

випадаючого списку.

У випадку, якщо система не знайшла адресу записану в правильному форматі, перевіряємо її наявність вже на самому ресурсі <u>https://www.openstreetmap.org/</u>

Варіанти, яка адреса може не знаходитись, при правильному написанні:

- Не знаходиться адреса «Київ, Ружинської 17г», знаходиться «Київ, Ружинської 17». Потрібно додати будинок з літерою.
- Не знаходиться «Київ, Желябова 9», єтільки «Київ, Желябова вулиця»
- 3. Не знаходиться вулиця взагалі. В цьому випадку варто уточнити чи змінювалась назва вулиці після прийняття ЗУ про декомунізацію. Спробувати ввести адресу зістарою і новою

назвою. В разі неуспішної спроби, додати в систему адресу з новою назвою вулиці.

### Додавання адреси

 Реєструємось в системі, переходимо в листі на пошті за посиланням, підтверджуємо реєстрацію.
Входимо в систему під своїм логіном і паролем

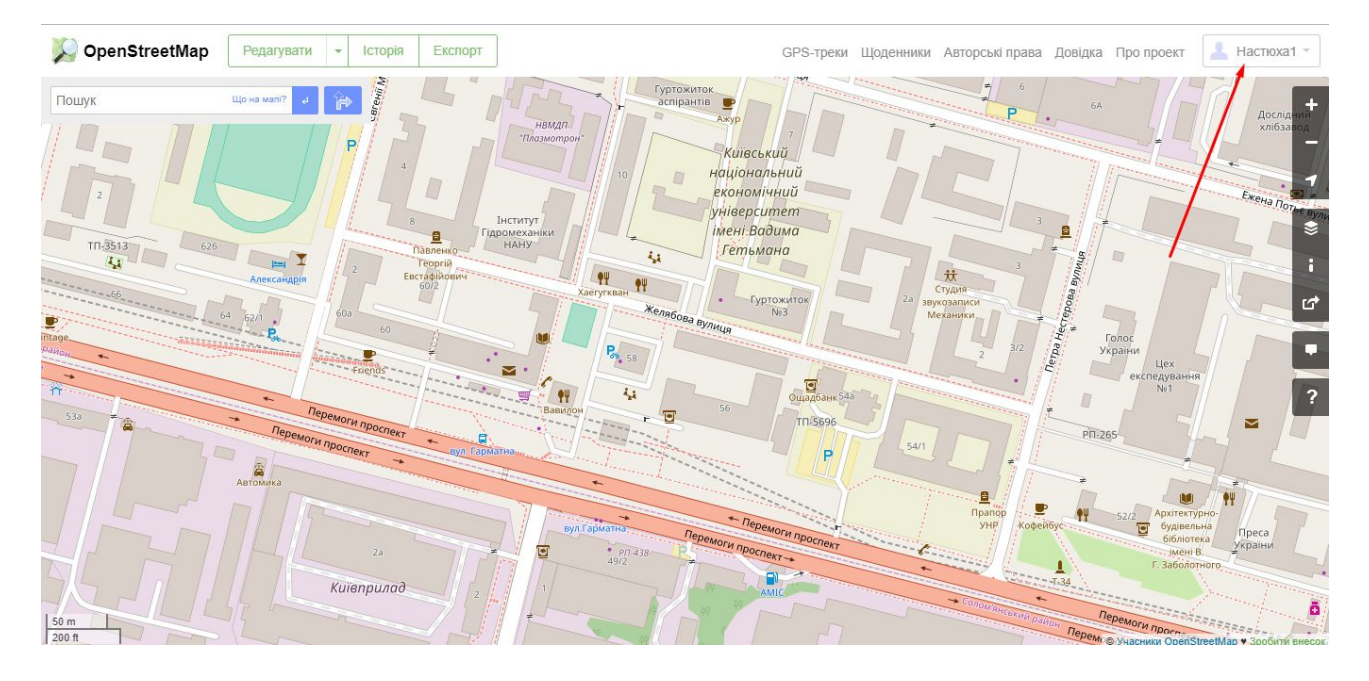

- Відкриваємо систему Google Картиідивимось де саме знаходиться будинок, що треба додати.
- Знаходимо сусідній будинок або саму вулицю в системі OneStreetMaps (через поле пошуку)
- 5. Знаходимо наш будинок, якому потрібно вказати адресу. Якщо на картінекоректно відображається – обираємо сусідній без вказаної адреси. Для нас найважливіше додати адресу в правильній локації хоча б2кілометри.

Наприклад, вказаний будинок

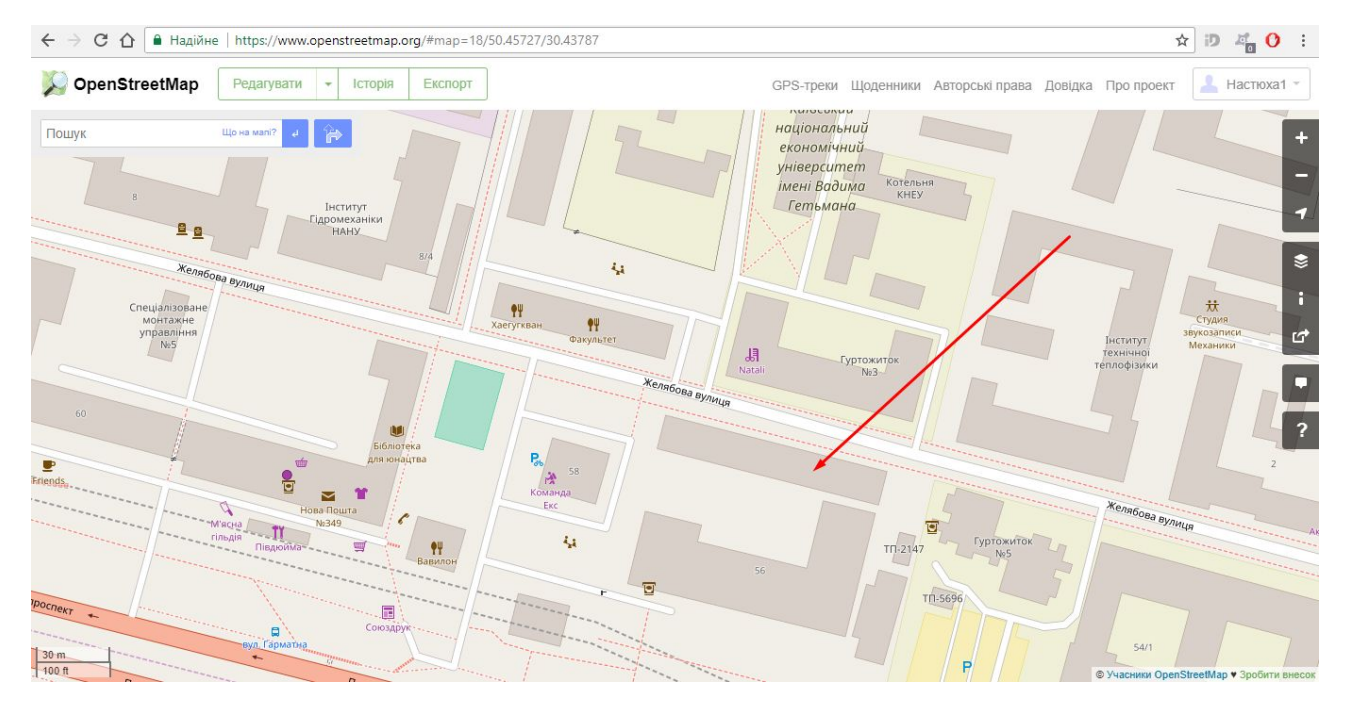

6. Натискаємо кнопку «Редагувати» і обираємо «Редагувати черезіD (редактор в оглядачі)»

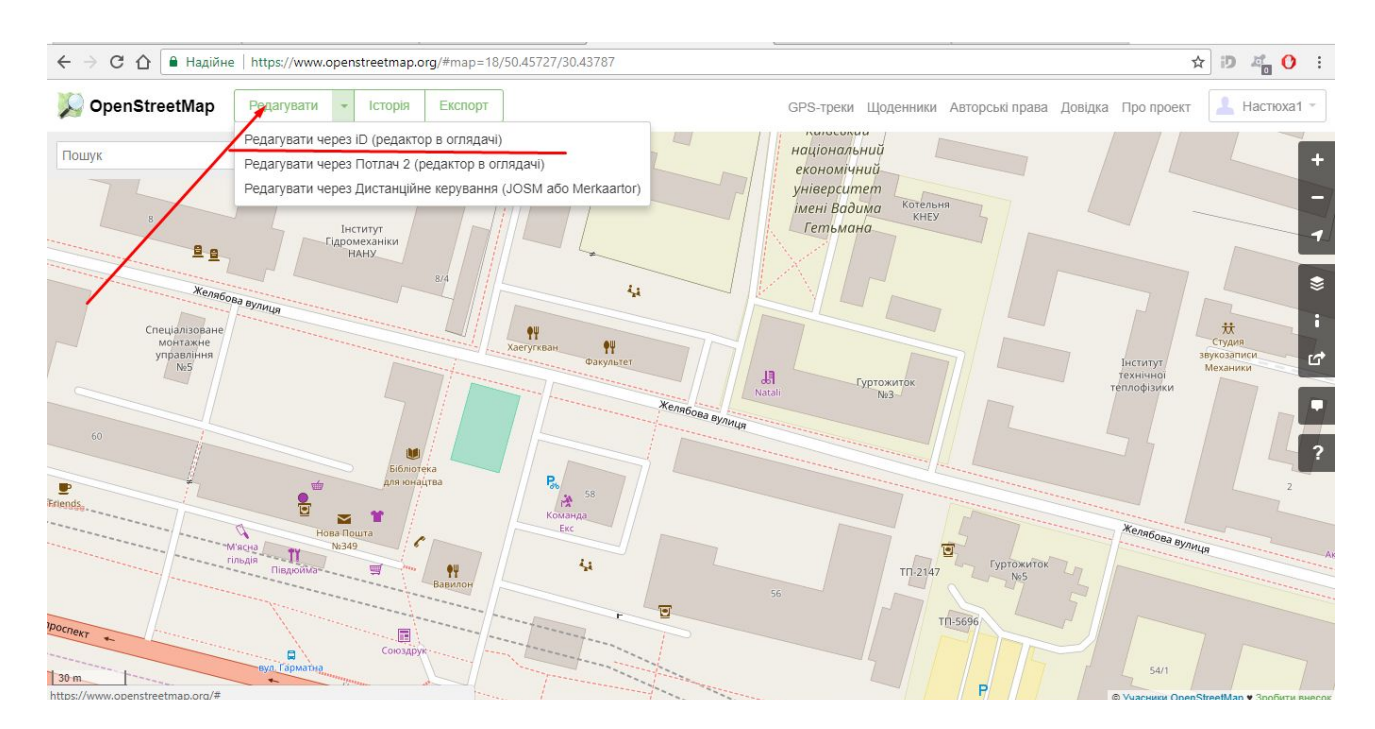

7. Далі у вікні натискаємо на обраний будинок, в панелі зліва вводимо його номері обираємо з випадаючого списку потрібну вулицю. Потім натискаємо на позначку вгорі для підтвердження даних.

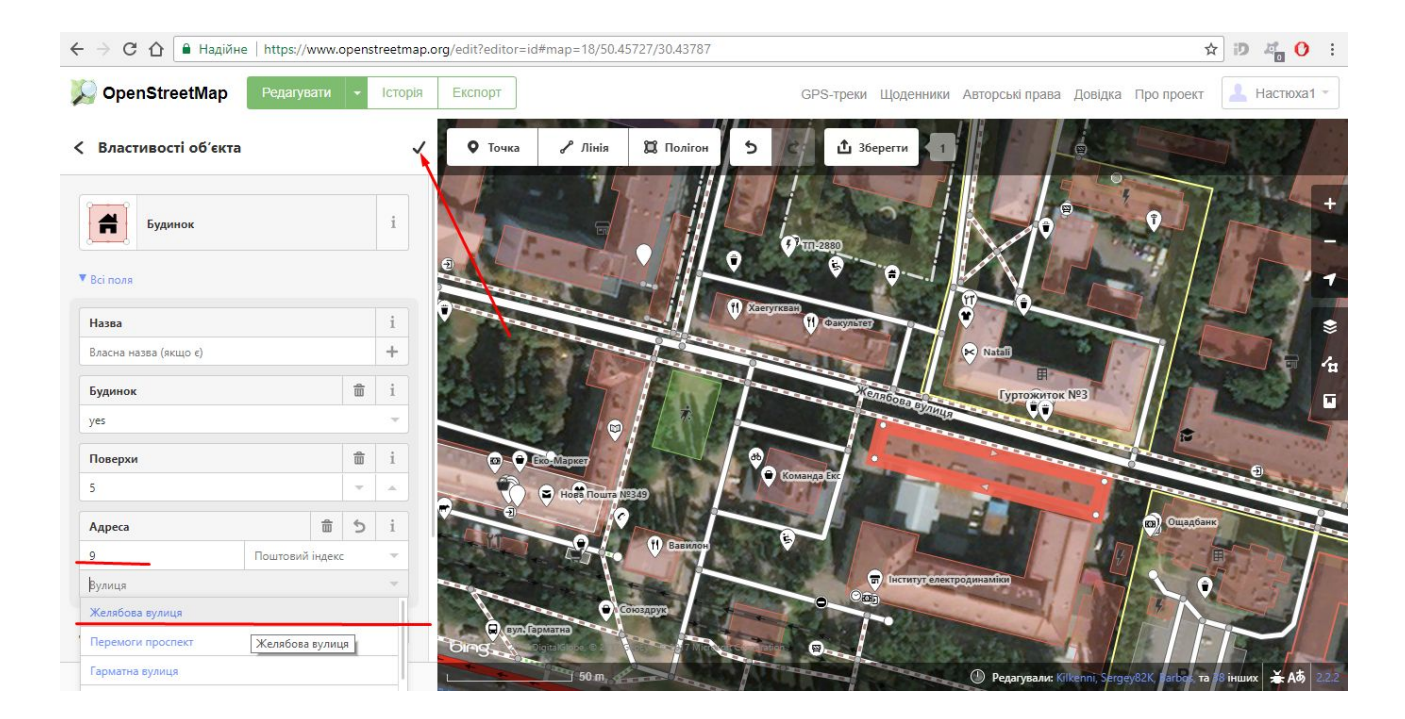

#### 8. Далінатискаємо кнопку «Зберегти»

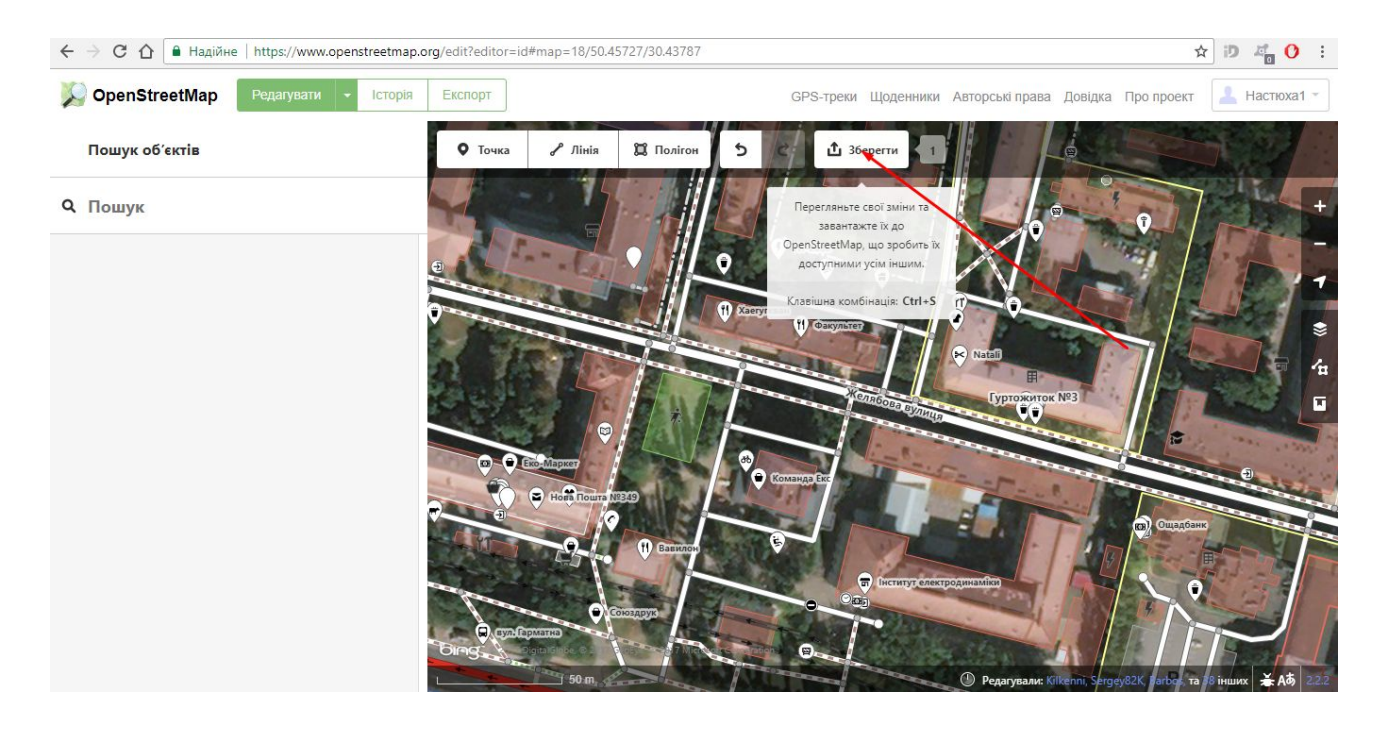

 Вводимо причину додання об'єкту. Наприклад «Додаємо об'єкт задля авторизації користувача системи "Громадський проект"»
Натискаємо кнопку «Зберегти»

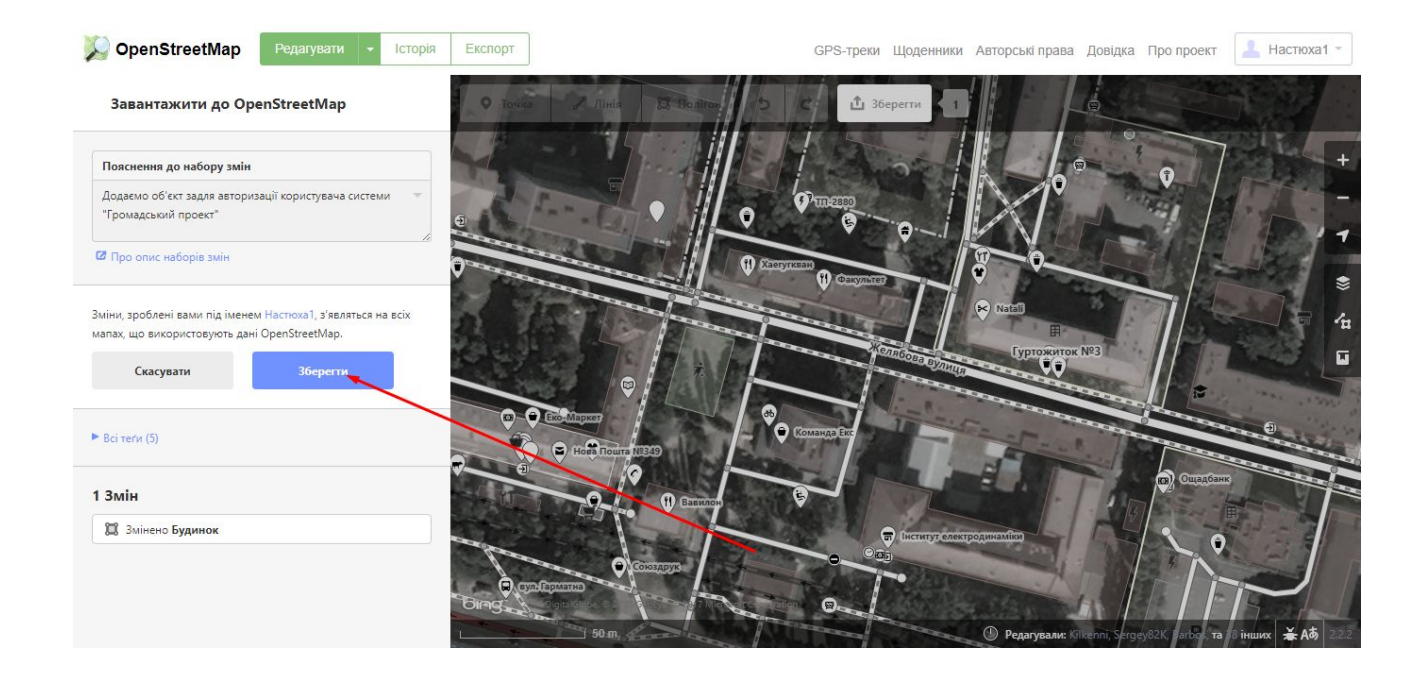

#### Зміни на шарі зявляться через кілька хвилин

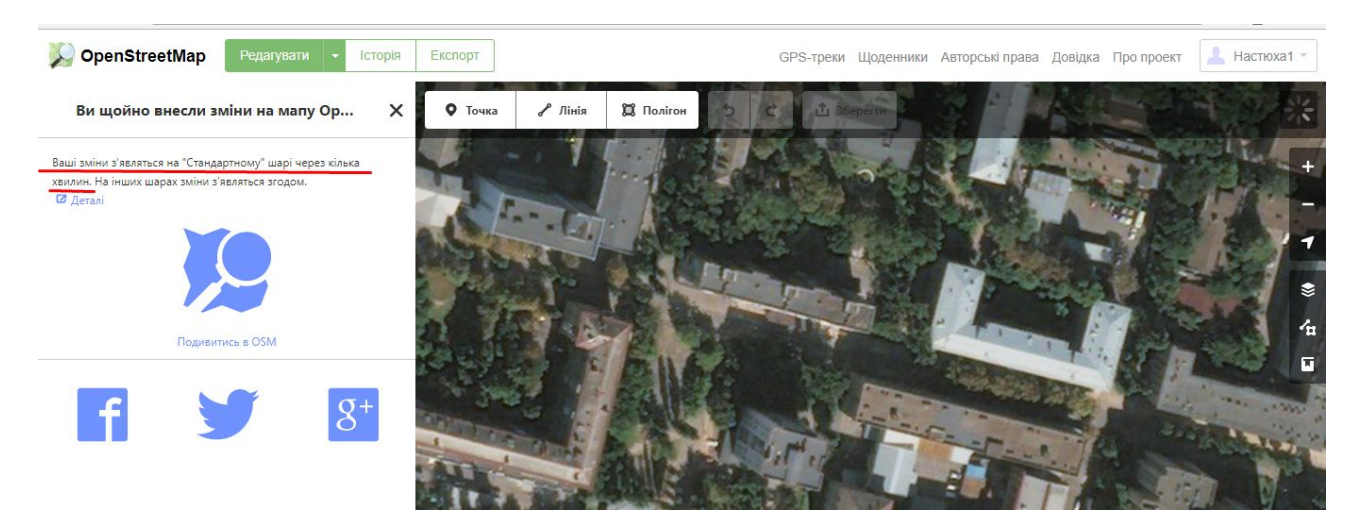

# 11. Потім через пару хвилин перевіряємо чи додана наша адреса в системі OneStreetMap

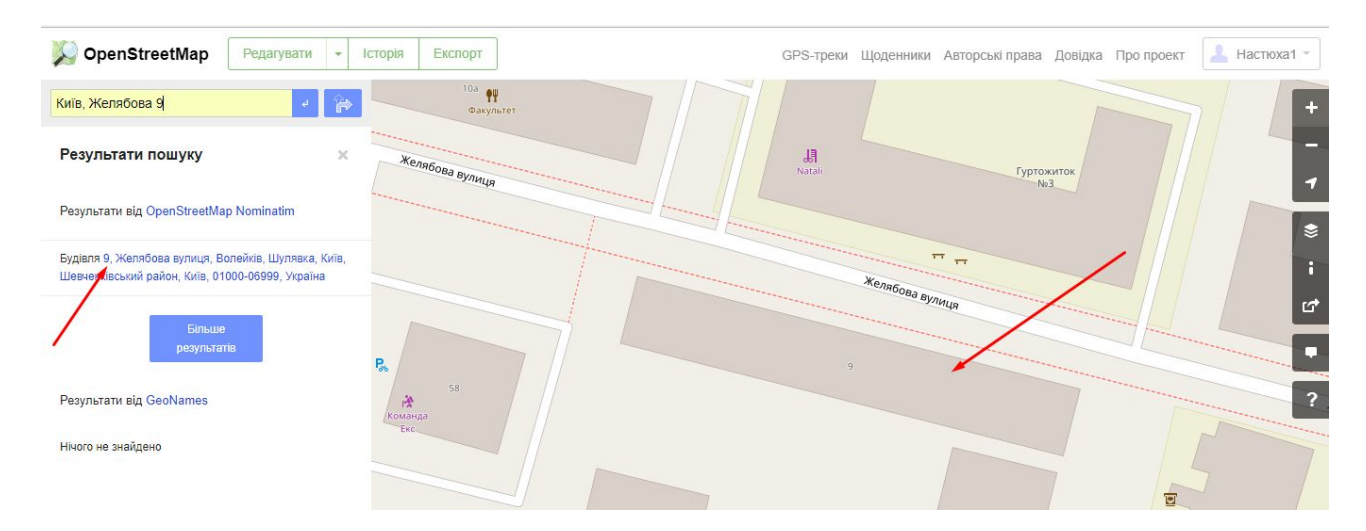

В системі «Громадський проект» дані оновлюються через добу, тому будьте уважні при внесенні даних автора і проекту, коли автор приносить в пункт супроводу.

Адреса буде наявна в системі через добу.

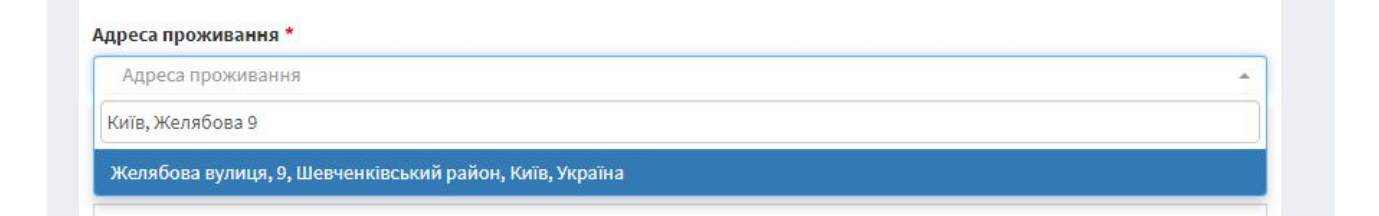